# **Application profiles in PLC Tecomat**

TXV 003 39.01 first edition September 2012 changes reserved

## Change History

| Date       | Edition | Change description |
|------------|---------|--------------------|
| Sept. 2012 | 1       | First edition      |
|            |         |                    |

| [TECO_HTML_TO_HTML_GENERATOR]<br>[/TECO_HTML_TO_HTML_GENERATOR]<br>Contents |   |
|-----------------------------------------------------------------------------|---|
| 1 Introduction                                                              | 3 |
| 2 Check of application profiles saved in PLC                                | 4 |
| 2.1 Check of application profiles in PLC using integrated LCD display       | 4 |
| 2.2 Check of application profiles in PLC using Mosaic environment           | 5 |
| 2.3Check of application profiles in PLC using web browser                   | 7 |
| 3 New application profile saving to PLC                                     |   |

[TECO\_HTML\_TO\_HTML\_GENERATOR] [My\_style] P{margin:0cm;margin-bottom:.0001pt;font-size:12.0pt;font-family:Arial;} [/My\_style] [HELPNAME] Application profiles in PLC Tecomat [/HELPNAME] [REMOVE\_KW] PROG; PLC; programming language; instructions; signal;constant; temperature; T; S; M; D; X; B; L; R; S1; LD; C; SET; date; time; operand; BCD; leading edges; downward edges; user program; [/REMOVE\_KW] [/TECO\_HTML\_TO\_HTML\_GENERATOR] [TECO\_HTML\_TO\_HTML\_GENERATOR] [TITLE] 1 Introduction [/TITLE] [GROUP] Introduction [/GROUP]

[KEYWORDS] [/KEYWORDS] [GLOBALS] [/GLOBALS] [HIDDEN] [/HIDDEN] [HIDDEN\_GLOBALS] [/HIDDEN\_GLOBALS] [NOTHING] [/NOTHING] [/TECO\_HTML\_TO\_HTML\_GENERATOR]

# 1 INTRODUCTION

Application profile is in fact a form of licence, which is needed for running of some libraries and programs supplied for PLC Tecomat. This licence is always determined for particular PLC and is saved in PLC. PLC is ussually supplied without aplication profiles. These have to be ordered separately. If an application profile order is a part of PLC order, then the application profile will be saved to a particular PLC directly in the manufacturing facility Teco a.s. and delivered PLC will be equiped by ordered application profiles.

Already delivered PLC system can be equiped by application profile additionally. In this case a serial number and a type of central unit must be given to the orderi. It is also necessary to give an email address to which a file with required application profile will be sent. This file can be saved to PLC system via a system web pag (see below).

| Order num-<br>ber | Name of application profile | Description                                                                                                    |
|-------------------|-----------------------------|----------------------------------------------------------------------------------------------------|
| TXF 689 01        | AP IEC 870-5-104 SLAVE      | Licence for library Iec104sLib                                                                                                    |
| TXF 689 02        | AP GANTRY SERVER 8          | Licence and support for library GantryLib8                                                                                                    |
| TXF 689 03        | AP DSC PWR LICENCE          | Licence for library DscLib                                                                                                    |
| TXF 689 04        | AP GALAXY LICENCE           | Licence for library GalaxyLib                                                                                                    |
| TXF 689 05        | AP PARADOX LICENCE          | Licence for library ParadoxLib                                                                                                    |
| TXF 689 90        | MOSAIC SINGLE LICENCE       | Licence Compact+ for programming environment<br>Mosaic determined for Foxtrot systems. If PLC is<br>equiped by this licence, no HW key is needed (for<br>Mosaic environment). |
| TXF 689 91        | MOSAIC SINGLE LICENCE       | Licence Profi+ for programming environmet<br>Mosaic specified for TC700. If PLC is equiped by<br>this licence, no HW key is needed (for Mosaic en-<br>vironment).             |

Order numbers and application profiles names for PLC Tecomat are given in the following chart..

#### **Necessary versions firmware PLC**

Application profiles are supported in central units of series K and L (TC700 CP-7000, CP-7004 a CP-7007, every variation of Foxtrot system) of version in 5.8. For saving of application profile to PLC is needed firmware PLC at least in 7.3 and a version of system web sites must be at least in 1.9.Upgrade of older firmware versions can be done by **FirmwareUpdater** program. This one is a part of Mosaic flow environment instalation from version 2012.2 or can be downloaded from <u>http://www.tecomat.com/wpimages/other/sw/Utility/FirmwareUpdater.zip</u>.

Application profiles are not supported in TC-650 systems, in TC700 system the application profile cannot be used with processor modules CP-7002, CP-7003 a CP-7005.

[TECO\_HTML\_TO\_HTML\_GENERATOR] [TITLE] 2 Application profiles check [/TITLE] [GROUP] Application profiles check [/GROUP]

[KEYWORDS] [/KEYWORDS] [GLOBALS] [/GLOBALS] [HIDDEN] [/HIDDEN] [HIDDEN\_GLOBALS] [/HIDDEN\_GLOBALS] [NOTHING] [/NOTHING] [/TECO\_HTML\_TO\_HTML\_GENERATOR]

## 2 CHECK OF APPLICATION PROFILES SAVED IN PLC

Information about application profiles saved in particular PLC can be found out by several ways:

from LCD display integrated on basic PLC module
using Mosaic programming environment
via web interface with application of web site browser

For particular steps in individual cases see the following chapters.

[TECO\_HTML\_TO\_HTML\_GENERATOR] [TITLE] 2.1 Check of application profiles in PLC using integrated LCD display [/TITLE] [GROUP] Check of application profiles [/GROUP]

[KEYWORDS] [/KEYWORDS] [GLOBALS] [/GLOBALS] [HIDDEN] [/HIDDEN] [HIDDEN\_GLOBALS] [/HIDDEN\_GLOBALS] [NOTHING] [/NOTHING] [/TECO\_HTML\_TO\_HTML\_GENERATOR]

### 2.1 Check of application profiles in PLC using integrated LCD dispn be lay

Basic modules Foxtrot CP-101x a CP-103x are equiped by LCD display 4 x 20 signs.
Following information can be displayed:
•channel ethernet ETH1 parameters
•serial channels CH1 až CH4 parameter
•memory (EEPROM, information DataBox, SD karta)
•user program information
•firmware versions information
•application profiles information

MODE button on basic PLC module switches between display of stated system information and display of application displays, which are programmed in user program PLC. If the LCD display is switched to system information display, it is possible to scroll using "arrow up" and" arrow down" keys. When the information about application profiles is displayed at first push the MODE button, which switches the display to the system information mode. Afterwards using the buttons "arrow up" or "arrow down" we can find a display with information aboutapplication profiles. If there is no application profile in PLC, the following text will appear on the integrated LCD display:

application profiles no profiles

Otherwise the information about programmed application profiles will be displayed. For example if the application profile TXF 689 90 Mosaic Single Licence is saved in PLC:

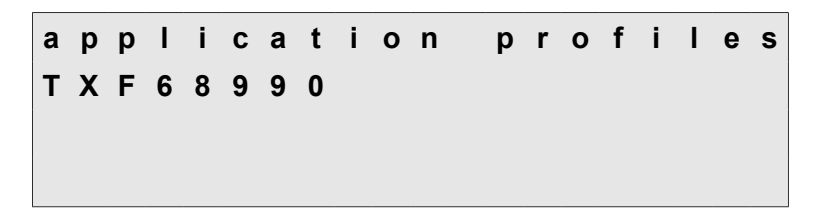

[TECO\_HTML\_TO\_HTML\_GENERATOR] [TITLE] 2.2 The environment Mosaic application profiles check [/TITLE] [GROUP] Application profiles check [/GROUP]

[KEYWORDS] [/KEYWORDS] [GLOBALS] [/GLOBALS] [HIDDEN] [/HIDDEN] [HIDDEN\_GLOBALS] [/HIDDEN\_GLOBALS] [NOTHING] [/NOTHING] [/TECO\_HTML\_TO\_HTML\_GENERATOR]

#### 2.2 Check of application profiles in PLC using Mosaic environment

After starting Mosaic environment it is necessary to make contact with PLC. Afterwards it is necessary to choose the item *HW configuration* in PLC menu

| 😽 Mosaic - C:\TecoLibSrc\WeatherLib.mpr: TestLib |           |              |             |             |           |
|--------------------------------------------------|-----------|--------------|-------------|-------------|-----------|
| 😼 Soubor Úpravy Hledat Zobrazit Projekt          | Program   | PLC Debug    | Nástroje    | Nápověda    | 0:Run     |
| 😅 🖬 🗊 😻 🗗 💕 📑 🖪 🚇 🋄 🕥                            | ◉  😭      | 🖲 Halt       |             |             | Ctrl+F2   |
| 🗗 🖾 🔁 🕼                                          | 2: prgMet | 🕑 Run        |             |             | Ctrl+F9   |
|                                                  | VA        | Informace    | o PLC       |             | t         |
|                                                  |           | Rozšíření p  | rogramu     |             | đ         |
| 🛨 🤷 Programy                                     |           | Chyby PLC    |             |             | đ         |
| Funkce                                           |           | Doplňkové    | informace   | o PLC       | I         |
| _                                                |           | Nastavit ho  | diny PLC    |             | ļ.        |
|                                                  |           | Informace    | o driveru k | omunikace s | PLC       |
|                                                  |           | Souborový    | systém PL   | C           |           |
|                                                  |           | HW konfig    | urace       |             |           |
|                                                  |           | NCC MINED DA | TH AND C    | TRET        | . TTTNT . |

The dialogue HW konfigurace with information about connected PLC will be displayed.

| Adresa<br>Typ rán | rámu<br>Nu   | 0<br>FOXTROT I, | 'O BUS        |          |  |
|-------------------|--------------|-----------------|---------------|----------|--|
| Pozice            | Typ modulu   | Verze           | Výrobní číslo | Poznámka |  |
| 0                 | CP-1016      | 73H0600         | B8 0502       |          |  |
| 1                 | 01-1074      | 21H0200         | B5 0767       |          |  |
| 2                 | MI2-01M CIB1 | 19H0300         | 00000790 1126 |          |  |
| 3                 | IR-1059      | 12H0300         | B7 0790       |          |  |
|                   |              |                 |               |          |  |
|                   |              |                 |               |          |  |
|                   |              |                 |               |          |  |
|                   |              |                 |               |          |  |

In this dialogue click with left mouse button on *Informace o modulu* (Module information) in the lower part. Detailed module information will be displayed in the window *HW configuration*. It is necessary to choose the central module (e.g. CP-1016) in the list of modules on the left. In the right part of the dialogue information about central unit will appear, including the information about application profiles.

| 😽 HW konfigurace                                                                                                    | the of 1980 framework over 1980 annual and | ×          |
|----------------------------------------------------------------------------------------------------|--------------------------------------------|------------|
| ○ RM0                                                                                                    |                                            |            |
| Pozice         Tup modulu           ✓         0         CP-1016           ✓         1         OI-1074           ✓         2         MI2-01M CI           ✓         3         IR-1059 | CP-1016 73H0600 B8 0502 TECO<br>           | E          |
| Seznam modulů Informace o m                                                                                                    |                                            | -          |
|                                                                                                    | OK                                         | 7 Nápověda |

If the information about application profiles is missing, it means, that no application profile is saved in PLC (see above mentioned dialogue picture). In this dialogue it is also possible to check required firmware versions of the central unit. For working with application profiles within this guide firmware CP-1016 v7.3 and system\_www v1.9 (or higher) is needed. On the contrary the lower picture shows, that the profile TXF 689 90 Mosaic Single Licence is saved in PLC.

| HW konfigurace                                                                                                    | ×                |
|----------------------------------------------------------------------------------------------------|------------------|
|                                                                                                    |                  |
| Pozice       Typ modulu       interface RS-232         ✓ 0       CP-1016       interface MR-0105 01H0300 BD 0046 TECO         ✓ 1       OI-1074       CH2 : off         ✓ 2       MI2-01M CL       interface MR-0105 01H0300 BD 0046 TECO         ✓ 3       IR-1059       ETH1 : IP = 192.168.033.151 IM = 255.255.255.000         GW = 192.168.033.200 DNS= 192.168.033.100       PC   MDB         DHCP off       interface Ethernet 10/100Mb MAC: 00-0A-14-08-01-F         EEPROM off       DATABOX 512KB         memory off 10/500       epplication profiles:         TXF68990 MOSAIC SINGLE LICENCE       Switch 1016 v3.1 CP-1016 v3.8 Boot CP1016 v3.4         Testy CP-1016 v2.4       system_WWW v1.9 | °6<br>E          |
| 🖉 OK 🛛 🗶 Zruš                                                                                                    | šit 🧳 🥐 Nápověda |

TXV 003 39.01

[TECO\_HTML\_TO\_HTML\_GENERATOR] [TITLE] 2.3 Check of application profiles in PLC using the web browser [/TITLE] [GROUP] Application profiles check [/GROUP]

[KEYWORDS] [/KEYWORDS] [GLOBALS] [/GLOBALS] [HIDDEN] FlashInfo [/HIDDEN] [HIDDEN\_GLOBALS] [/HIDDEN\_GLOBALS] [NOTHING] [/NOTHING] [/TECO\_HTML\_TO\_HTML\_GENERATOR]

#### 2.3 Check of application profiles in PLC using the web browser

Every LC system Foxtrot is equiped by web server. It enables an acces to user website (websites programmed within user program PLC) or to system websites, where the basic information about PLC is given. System websites can be displayed in the browser by entering IP address PLC followed by /syswww/index.xml. For PLC system with 192.168.33.151 IP address we enter 192.168.33.151/syswww/index.xml to the browser address line as the following picture shows:

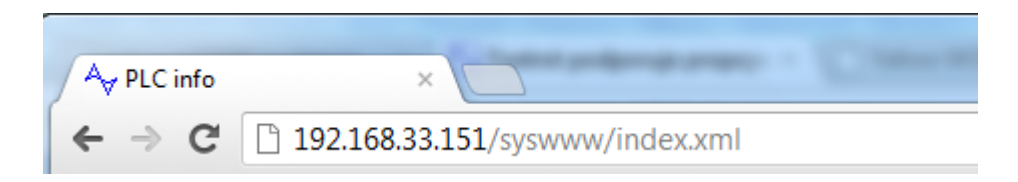

Register dialogue will de displayed in the browser

### Vítejte a přihlašte se, prosím.

| Uživatelské jméno: |      |
|--------------------|------|
| Hesio:             |      |
| L                  | ogin |

If a project saved in PLC contains websites (created by WebMaker in Mosaic environment) user name and password is given by this project. The dialogue for password putting is displayed by pressing the icon of WebMaker control toolbar.

|                             |              |                 | × |
|-----------------------------|--------------|-----------------|---|
| Nastavení hesel Automatické | příhlášení 🛛 |                 |   |
| Úroveň Uživatelské jméno    | Heslo        | Výchozí stránka |   |
| 0 💌 admin                   | ****         | Index           | • |
| 1 🖌 1                       |              |                 | • |
| -1 💌 2                      | ×            |                 | - |

If the access is to be free, the access level have to be set between 0 and 9 and at least one user name ans password have to be filled. After password change it is necessary to transfer the project and load it to PLC.

If no web sites are loaded in PLC then we use the user name 0 and the password 0. The same user name and password is valid if no SD card is fixed in PLC.

After registration a website *PLC info*, containing basic information about PLC (section *PLC Info*) and user program in PLC information, will be displayed:

|                          | PLC info                                                                                                    |                                                                                                    |  |
|--------------------------|----------------------------------------------------------------------------------------------------|----------------------------------------------------------------------------------------------------|--|
| PLC info<br>App profiles | -<br>PLC Info                                                                                                    |                                                                                                    |  |
| Logout                   | PLC mode<br>CPU type<br>MAC address<br>Memory card<br>Startup time<br>Current system time<br>System runs<br>Last error occured at:<br>Error specification: | RUN EEPROM OFF<br>100 CP1016K V7.3<br>00-0A-14-08-01-F6<br>1875 MB<br>2012-09-10 12:50:17<br>2012-09-10 12:55:19<br>00 h, 05 m, 10 s<br>no fatal errors |  |
|                          | Program Info<br>User program<br>Compiler                                                                                                    | KLAVESNICE, 1.0                                                                                                    |  |
|                          | Compiled                                                                                                    | 16:19 2012-09-07                                                                                                    |  |
|                          | Used code memory<br>Free code memory<br>Used table memory<br>Free table memory                                                                             | 3658 B [1%]<br>192946 B [99%]<br>3577 B [5%]<br>61955 B [95%]                                                                                           |  |
|                          | Remanant registers                                                                                                    | 204 D [1 W]                                                                                                    |  |

By clicking on *App profiles* in the left upper corner information about application profiles saved in PLC will be displayed.

| App profiles         Logout                                                                           |
|----------------------------------------------------------------------------------------------------|
| PLC info       App profiles         Logout       Type       CP-1016       Serial number       B8 0502 |
| Installed Application Profiles                                                                        |
|                                                                                                    |
|                                                                                                    |
|                                                                                                    |
|                                                                                                    |
|                                                                                                    |
|                                                                                                    |
| -Set New Application Profile-                                                                         |
| Select Application Profile Vybrat soubor Soubobrán                                                    |

In the upper part of *App profiles* in part *CPM Info*, PLC (CP-1016) type and PLC serial number (B8 0502) is displayed. This information is needed e.g. for ordering new application profile. In the middle part of *Installed Application Profiles* all application profiles saved in PLC are displayed. In the picture above the list of installed profiles is empty which means that no application profiles are saved in PLC. The last part *Set New Application Profile* enables to load new application profile to PLC (see below).

#### [TECO\_HTML\_TO\_HTML\_GENERATOR]

[TITLE] 3 New application profile saving to PLC [/TITLE] [GROUP] New application profile saving to PLC [/GROUP]

[KEYWORDS] [/KEYWORDS] [GLOBALS] [/GLOBALS] [HIDDEN] [/HIDDEN] [HIDDEN\_GLOBALS] [/HIDDEN\_GLOBALS] [NOTHING] [/NOTHING] [/TECO HTML TO HTML GENERATOR]

## 3 NEW APPLICATION PROFILE SAVING TO PLC

After saving new application profile to PLC licence file with application profile is needed. Teco company sends this file by email after application profile order. File name contains the following information:

central unit typecentral unit serial numberapplication profile name

For example a file with name

AP900032\_CP-1016\_B8 0502\_MOSAIC SINGLE LICENCE.TAP

is for a central unit CP-1016 serial number B8 0502 and contains application profile TXF68990 Mosaic SingleLicence. File contents can be displayed in a usual text editor (e.g. no-tepad).

| AP = TXF68990                                               |
|-------------------------------------------------------------|
| APN = MOSAIC SINGLE LICENCE                                 |
| CPM = CP-1016                                               |
| $SN = B8\ 0502$                                             |
| COMPANY = Teco a.s.                                         |
| ADDRESS = Havlickova 260, Kolin                             |
| COUNTRY = CR                                                |
| DATE = 2012-09-10                                           |
| KEY = D53C689710A814A82FA8516D7839EE4DA4B4DF354912D99F6534F |

The items meaning is following:

| •AP      | application profile order number                            |
|----------|-------------------------------------------------------------|
| •APN     | application profile name                                    |
| •CPM     | PLC central unit type                                       |
| •SN      | central unit serial number                                  |
| •COMPANY | company, which ordered the application profile              |
| •ADDRESS | company address                                             |
| •COUNTRY | state, country                                              |
| •DATE    | a date when the file with application profile was generated |
| •KEY     | application profile key                                     |
|          |                                                             |

Any file changes (including file names changing) are forbidden and can cause the licence loss.

Before saving the application profile to PLC it is convenient to save the file with application profile from email to commonly accessible file (e.g. to desktop area).

After saving the application profile to PLC at first it is necessary to display *App profiles in the browser* (see the previous chapter). You can enter this site by putting IP address and site name to the address line browser (e.g. <u>http://192.168.33.151/syswww/SET\_AP.XML</u>).

| App profiles     | × •                                                  |
|------------------|------------------------------------------------------|
| ← → C 🗋 192.168. | .33.151/svswww/SET_AP.XML                            |
|                  |                                                      |
|                  | App profiles                                         |
| PLC info         |                                                      |
|                  | _ Type CP-1016 Serial number B8 0502                 |
| Logout           |                                                      |
|                  | Installed Application Profiles                       |
|                  |                                                      |
|                  |                                                      |
|                  |                                                      |
|                  |                                                      |
|                  |                                                      |
|                  |                                                      |
|                  |                                                      |
|                  |                                                      |
|                  |                                                      |
|                  |                                                      |
|                  |                                                      |
|                  |                                                      |
|                  |                                                      |
|                  |                                                      |
|                  | Select Application Profile (Vybrat soubor) Soubobrán |
|                  |                                                      |
|                  | © 2007 - 2012 Teco a.s.                              |

After a mouse-click on the button *Vybrat soubor (choose file)*, a standard operating system dialogue wll appear. We choose the file with application profile and press *Otevřít (Open)*.

| Otevřít                        | -         |                                                     | x          |
|--------------------------------|-----------|-----------------------------------------------------|------------|
| 🚱 🗢 🗖 Plocha 🕨                 |           | ✓ ✓ Prohledat: Plocha                               | ٩          |
| Uspořádat 🔻 Nová složka        |           |                                                     |            |
| 🖳 Naposledy navštívené         | *         | 🔒 Backup                                            |            |
| Nocha 📃 📃                      |           |                                                     |            |
| \rm 😺 Stažené soubory          |           | MAP900032_CP-1016_B8 0502_MOSAIC SINGLE LICENCE.TAP |            |
| 📄 Knihovny                     |           | BACnet Operator Workstation                         |            |
| Dokumenty                      |           | CE help                                             |            |
| 🚽 Hudba                        |           | Code Warrior                                        |            |
| 📄 Nová knihovna                |           | CodeBlocks (2)                                      |            |
| 📔 Obrázky                      | E         | CodeBlocks                                          |            |
| TC_SoftPLC_SW                  |           | CommScan.txt                                        | dispozici. |
| Videa                          |           | CP1004 Recv from 165 PROG PCKG 2011-08-31.piz       | ·          |
|                                |           | Eth term – zástupce                                 |            |
| 🖳 Počítač                      |           | Evidence                                            |            |
| 🏭 win7 (C:)                    |           | FreeCommander                                       |            |
| 👝 data (D:)                    |           | 🔊 Google Chrome                                     |            |
| 坖 MojeData (\\DISCOBOLOS) (H:) |           | 🖉 Inels Designer & Manager                          |            |
| 🚍 tmp (\\DISCOBOLOS) (I:)      |           | Mosaic&davka.jpg                                    |            |
| 🚽 teco (\\DISCOBOLOS) (M:)     |           |                                                     |            |
| 🖵 users (\\DISCOBOLOS) (U:)    | -         | 4                                                   |            |
| <u>N</u> ázev souboru:         | AP900032_ | CP-1016_B8 0502_MOSAIC SINGLE 👻 Všechny soubory     | -          |
|                                |           | Otevřít Stor                                        | no         |

Afterwards the application profile will be saved to PLC and its name will appear in the list of installed application profiles, as the following picture shows. Application profile will be saved in the central unit PLC permanently. If the firmware version of central unit is needed to be changed in the future, saved application profiles will not be touched. In other words change of the central unit firmware will have no impact on saved application profiles.

#### Attention !!!

It is necessary to keep in mind that every file with application profile is meant for particular central unit PLC. If the central unit type or its serial number doesn't corespond, the application profile will not be saved to PLC.

#### Attention !!!

PLC must be equiped by SD card at the moment of application profile saving. This card is used for temporary string of files with application profile before its programming to PLC. Without SD card the application profile cannot be saved to PLC! After the application profile appears in the application profiles list, the SD card is not needed anymore.

| App profiles             |                                                           |
|--------------------------|-----------------------------------------------------------|
| ← → C 🗋 192.168.33       | 3.151/syswww/SET_AP.XML                                   |
|                          | App profiles                                              |
| PLC info<br>App profiles | CPM Infoversion_7.3<br>Type CP-1016 Serial number B8 0502 |
| Logout                   | Installed Application Profiles                            |
|                          | TXF 68990 MOSAIC SINGLE LICENCE                           |
|                          |                                                           |
|                          |                                                           |
|                          |                                                           |
|                          |                                                           |
|                          |                                                           |
|                          |                                                           |
|                          | Set New Application Profile                               |
|                          | Select Application Profile Vybrat soubor Soubobrán        |
|                          | © 2007 - 2012 Teco a.s.                                   |

[TECO\_HTML\_TO\_HTML\_GENERATOR] [/TECO\_HTML\_TO\_HTML\_GENERATOR]

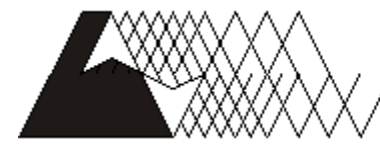

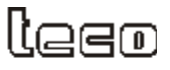

Objednávky a informace: Tecoa.s. Havlíčkova 260, 280 58 Kolín 4, tel. 321 737 611, fax 321 737 633

TXV 003 39.01

Producer reserves the right to change the documentation. Last current edition is available on the website www.tecomat.com